**菜单一览表** 页数 1/3

## 菜单一览表

## 菜单列表

| 耗材菜单    | 纸张菜单      |        | 报告                                      | 设置  |        |
|---------|-----------|--------|-----------------------------------------|-----|--------|
| 更换耗材    | 默认纸张来源    |        | 菜单设置页                                   | 常规设 | 置      |
| 青色碳粉盒   | 纸张尺寸/类型   |        | 设备统计                                    | 闪存驱 | 动器菜单   |
| 品红色碳粉盒  | 配置多功能进纸器  |        | 网络设置页                                   | 打印设 | 置      |
| 黄色碳粉盒   | 替换尺寸      |        | 网络 [x] 设置页                              |     |        |
| 黑色碳粉盒   | 纸张纹理      |        | 配置文件列表                                  |     |        |
| 青色感光鼓   | 纸张重量      |        | 打印字体                                    |     |        |
| 品红色感光鼓  | 加载纸张      |        | 打印目录                                    |     |        |
| 黄色感光鼓   | 自定义类型     | ī      | 资产报告                                    |     |        |
| 黑色感光鼓   | Universal | 设置     |                                         |     |        |
| 废碳粉瓶    |           |        |                                         |     |        |
| 定影器     |           |        |                                         |     |        |
| 转印模块    |           |        |                                         |     |        |
| 安全      |           | 网络/端   |                                         |     | 帮助     |
| 混合安全设置  |           | 活动 NIC | C                                       |     | 打印所有指南 |
| 保密打印    |           | 标准网络   | 各 <i>或</i> 网络 [ <b>x</b> ] <sup>2</sup> |     | 颜色质量   |
| 磁盘擦除1   |           | 标准 US  | B                                       |     | 打印质量   |
| 安全审核日志  |           | 并口 [x] |                                         |     | 打印指南   |
| 设置日期和时间 | 可         | 串口 [x] |                                         |     | 介质指南   |
|         |           | SMTP 👔 | 2置                                      |     | 打印缺陷指南 |
|         |           |        |                                         |     | 菜单一览表  |
|         |           |        |                                         |     | 信息指南   |

1此菜单仅在打印机硬盘已安装时出现。

<sup>2</sup> 根据打印机设置,此菜单显示为"标准网络"、"无线网络"或"网络 [x]"。

连接指南 移动指南 耗材指南

## 使用四向箭头按钮的打印机控制面板

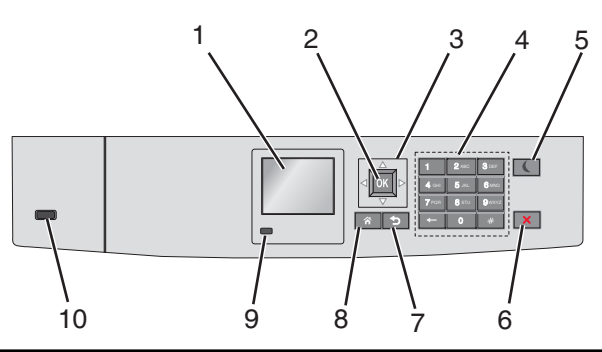

| 使用 |            | 来                                                                                                    |  |  |
|----|------------|----------------------------------------------------------------------------------------------------|--|--|
| 1  | 显示屏        | 查看打印机状态。                                                                                                    |  |  |
|    |            | 允许打印机设置和操作。                                                                                                    |  |  |
| 2  | "选择" 按钮    | 提交在打印机设置中作出的更改。                                                                                                    |  |  |
| 3  | 导航按钮       | 向上下或左右滚动。                                                                                                    |  |  |
| 4  | 键盘         | 输入数字、字母或符号。                                                                                                    |  |  |
| 5  | 睡眠按钮       | <ul> <li>启用"睡眠"模式。</li> <li>下面是基于指示灯和"睡眠"按钮的状态:</li> <li>进入或唤醒"睡眠"模式 <ul> <li>指示灯长亮绿色光。</li> <li>"睡眠"按钮不点亮。</li> </ul> </li> <li>处于"睡眠"模式中 <ul> <li>指示灯长亮绿色光。</li> <li>"睡眠"按钮长亮琥珀色光。</li> </ul> </li> <li>进入或唤醒"休眠"模式 <ul> <li>指示灯长亮绿色光。</li> <li>"睡眠"按钮闪烁琥珀色光。</li> </ul> </li> <li>处于"休眠"模式中 <ul> <li>指示灯不点亮。</li> <li>"睡眠"按钮以脉冲形式闪烁琥珀色光 0.1 秒,然后完全不发光 1.9 秒。</li> </ul> </li> <li>下列操作将打印机从"睡眠"模式唤醒: <ul> <li>按任意硬按钮</li> <li>打开进纸匣 1 或在多功能进纸器中加载纸张</li> <li>打开盖门或盖板</li> <li>从计算机发送打印作业</li> <li>使用主电源开关执行加电复位</li> <li>连接设备到 USB 端口</li> </ul> </li> </ul> |  |  |
| 6  | "停止/取消" 按钮 | 停止所有的打印机活动。<br><b>注意:</b> 一旦显示屏上出现 <b>已停止</b> 时,显示选项列表。                                                                                                    |  |  |
| 7  | "返回" 按钮    | 返回到上一个屏幕。                                                                                                    |  |  |
| 8  | "主页" 按钮    | 转到主屏幕。                                                                                                    |  |  |

| 使用 |        | 来                                                                                                    |
|----|--------|----------------------------------------------------------------------------------------------------|
| 9  | 指示灯    | 检查打印机的状态。<br>• 关一打印机电源关闭。<br>• 绿灯闪烁一打印机正在预热、处理数据或打印作业。<br>• 绿灯长亮一打印机电源已打开,但是空闲。<br>• 红灯闪烁一打印机要求操作员干预。 |
| 10 | USB 端口 | 将闪存驱动器连接到打印机。                                                                                         |